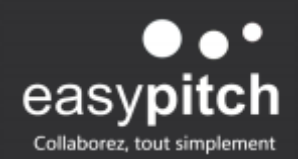

## UTILISATION DE ZOOM SUR EASYPITCH ANDROID

Voilà les étapes à suivre pour faire fonctionner Zoom correctement.

## 1) Mettre à jour l'application

Télécharger l'application sur une clé USB en utilisant le lien suivant : <u>http://linats.net/apk/PH74/ZOOMMeetings.apk</u>

## 2) Installer l'application

Insérer la clé dans la surface Android de votre écran interactif, accéder à l'application depuis l'onglet « File » puis l'ouvrir en sélectionnant la deuxième option.

## 3) Mettre à jour d'application

Sélectionner « installer en bas de la page à droite ».

Une fois l'installation terminée, vous pouvez l'ouvrir et recommencer à l'utiliser.

Le bug du partage d'écran sera résolu.

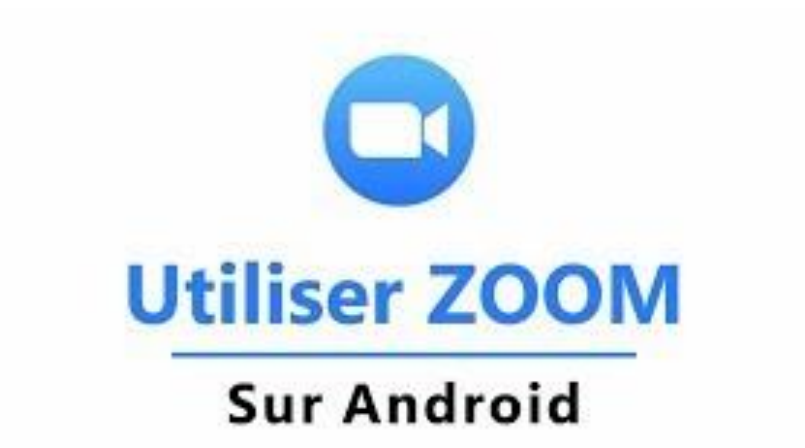